## **DAFTAR GAMBAR**

| Gambar 1.1 Skema Metode Prototyping [3]                           | 2  |
|-------------------------------------------------------------------|----|
| Gambar 1.2 Jadwal Pengerjaan                                      | 4  |
| Gambar 2.1 Logo Gonigoni                                          | 6  |
| Gambar 2.2 Bersama narasumber awal mempelajari bank sampah        | 7  |
| Gambar 2.3 Struktur Organisasi Gonigoni                           | 8  |
| Gambar 2.4 Layanan Gonicorner                                     | 10 |
| Gambar 2.5 Layanan Gonimenabung                                   | 11 |
| Gambar 2.6 Layanan Gonipartner                                    | 12 |
| Gambar 2.7 Aplikasi Bank Sampah                                   | 12 |
| Gambar 2.8 Aplikasi Nasabah                                       | 13 |
| Gambar 2.9 Website Gonigoni                                       | 14 |
| Gambar 2.10 Instagram Gonigoni                                    | 14 |
| Gambar 3.1 Proses Bisnis                                          | 15 |
| Gambar 3.2 Rantai Pasok Gonigoni                                  | 16 |
| Gambar 3.3 Peserta Inkubasi 1000 Startup Digital Bandung          | 17 |
| Gambar 3.4 Peserta Inkubasi FOTA                                  | 18 |
| Gambar 3.5 Sertifikat penyelesaian inkubasi                       | 18 |
| Gambar 3.6 Prototype Gonigoni                                     | 20 |
| Gambar 3.7 Aplikasi Bank Sampah versi beta                        | 21 |
| Gambar 3.8 Aplikasi Bank Sampah versi 1.0                         | 22 |
| Gambar 3.9 Aplikasi Nasabah versi beta                            | 24 |
| Gambar 3.10 Aplikasi Bank Sampah versi 1.5                        | 25 |
| Gambar 3.11 Aplikasi Nasabah versi 0.1                            | 26 |
| Gambar 3.12 Pitching Hacksprint 1000 Startup Digital Bandung      | 27 |
| Gambar 3.13 Pitching kepada Direktur PT.Sipatex                   | 28 |
| Gambar 3.14 Pitching dalam acara Angel on 12                      | 28 |
| Gambar 3.15 Pitching kepada Tim Angel Investor Kandang Manglayang | 29 |
| Gambar 3.16 Pitching Online kepada Pendiri Etohum                 | 29 |
| Gambar 3.17 Bantuan Kredit dari AWS                               |    |
| Gambar 3.18 Invitasi Pitching Base Capital                        |    |
| Gambar 3.19 Invitasi <i>Pitching</i> GDP Ventures                 | 31 |

| Gambar 4.19 Membeli produk57                      |
|---------------------------------------------------|
| Gambar 4.20 Lihat daftar pembelian58              |
| Gambar 4.21 Membuat status diproses58             |
| Gambar 4.22 Membuat status pengiriman59           |
| Gambar 4.23 Membuat status selesai59              |
| Gambar 4.24 Tampilan Awal61                       |
| Gambar 4.25 Tampilan Login62                      |
| Gambar 4.26 Tampilan Daftar63                     |
| Gambar 4.27 Tampilan Beranda64                    |
| Gambar 4.28 Tampilan Jemput Sekali65              |
| Gambar 4.29 Tampilan Jemput Sekali con't66        |
| Gambar 4.30 Tampilan Jemput Sekali tahap 267      |
| Gambar 4.31 Tampilan Jemput Sekali tahap 368      |
| Gambar 4.32 Tampilan Jemput Sekali pilih alamat69 |
| Gambar 4.33 Tampilan Jemput Sekali tahap 470      |
| Gambar 4.34 Tampilan Jemput Sekali tahap 571      |
| Gambar 4.35 Tampilan Jemput Sekali tahap 672      |
| Gambar 4.36 Tampilan Jemput Sekali berhasil73     |
| Gambar 4.37 Tampilan Aktivitas74                  |
| Gambar 4.38 Tampilan Bantuan75                    |
| Gambar 4.39 Tampilan Akun76                       |
| Gambar 4.40 Tampilan Ubah Password77              |
| Gambar 4.41 Tampilan Produk Detail78              |
| Gambar 4.42 Tampilan Pesan Produk                 |
| Gambar 4.43 Daftar Produk80                       |
| Gambar 4.44 Tambah Produk80                       |
| Gambar 4.45 Ubah Produk                           |
| Gambar 4.46 Hapus Produk81                        |